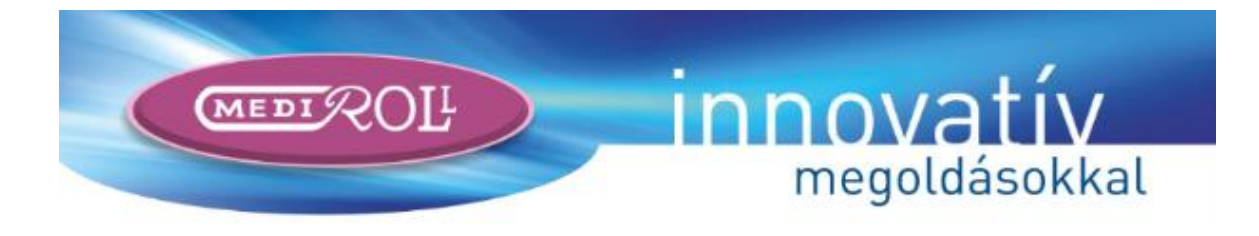

# **ZSOLT** kisméretű, hordozható elektronikus automata

# ORGONA

# Használati útmutató

Az egyházi szolgálatnál, különösképp a szórványban egyre égetőbb gond a képzett kántor hiánya, lévén a gyülekezeti ének igen fontos része a liturgiának. A lelkipásztoroknak, közösségi vezetőknek segít az együtt éneklés zenei kiséretében a "Zsolt".

# MEDIROLL

# TARTALOMJEGYZÉK

| 1                      | Bevezetés                                            |            |  |  |  |
|------------------------|------------------------------------------------------|------------|--|--|--|
| 2                      | Összeállítás, bekapcsolás                            | .3         |  |  |  |
|                        | 2.1 Biztonsági intézkedések                          | .3         |  |  |  |
| 3                      | Kezelőelemek és működtetésük                         | .4         |  |  |  |
|                        | 3.1 A memóriakártya                                  | .4         |  |  |  |
|                        | 3.2 Énekszám bevitele                                | .5         |  |  |  |
|                        | 3.3 Versek számának bevitele                         | .5         |  |  |  |
|                        | 3.4 Gyülekezet kiválasztása                          | .6         |  |  |  |
| 4                      | Lejátszás                                            | .7         |  |  |  |
|                        | 4.1 Lejátszás indítása megállítása                   | .7         |  |  |  |
|                        | 4.2 Hangerő szabálvozása                             | .7         |  |  |  |
|                        | 4.3 Ütem változtatása                                | 7          |  |  |  |
|                        | 4.4 Szinkronizálás                                   | 8          |  |  |  |
|                        | 4.5 Utolsó vers" kiválasztása                        | 8          |  |  |  |
|                        | 4 6 Visszalénés a versválasztáshoz                   | 8          |  |  |  |
| 5                      | Tanító üzemmód                                       | 8          |  |  |  |
| 5                      | 5 1 Tanító üzemmód he- és kikancsolása               | 8          |  |  |  |
|                        | 5.2 Soronkénti lejátszás                             | 9          |  |  |  |
|                        | 5.2 Soronkenn ejaszas<br>5.3 Léntetés a sorok között | 0          |  |  |  |
|                        | 5.5 Lepteres a solok között.                         | 0          |  |  |  |
| 5.4 UJ enek valasztasa |                                                      | 0          |  |  |  |
| 0                      | 6.1 Másik gyülekezet választása                      | 0          |  |  |  |
|                        | 6.7 Ütembeállítás                                    | 0          |  |  |  |
|                        | 6.2 Tanító üzemmód                                   | 0          |  |  |  |
|                        | 6.4 Épolyrond loiótezése                             | 0          |  |  |  |
|                        | 6.5 Épokrond szorkosztóso                            | .∪<br>⊧1   |  |  |  |
|                        | 6.5.1 Ének és verszém hevitele                       | .⊥<br>⊧1   |  |  |  |
|                        | 6.5.1 Ellek- es versszálli bevitele                  | .⊥<br>⊨1   |  |  |  |
|                        | 0.5.2 UJ SOI DESZUIASA                               | .⊥<br>⊧1   |  |  |  |
|                        | 0.5.5  Sol torrest                                   | .⊥<br>⊨1   |  |  |  |
|                        | 0.5.4 Teljes tolles                                  | . I<br>  1 |  |  |  |
|                        | 0.5.5 Szerkesztes vege                               | 1          |  |  |  |
|                        | 0.0 Fenyero                                          | .2         |  |  |  |
|                        | b. / Regiszterek beallitasa                          | . 2        |  |  |  |
|                        | 6.7.1 EIO- es utojatek                               | .2         |  |  |  |
|                        | 0.7.2 Fojatek                                        | . 2        |  |  |  |
|                        | 6.8 Levegovetell es egyeb szünetek                   | .2         |  |  |  |
|                        | 6.8.1 Levegovetell alapertek                         | . 2        |  |  |  |
|                        | 6.8.2 Elo-, Utojatek es Verskozi szünet              | 2          |  |  |  |
|                        | 6.9 Iranszponalas                                    | .3         |  |  |  |
|                        | 6.10 Elso hang nyujtasa                              | .3         |  |  |  |
|                        | 6.11 Karzatkijelző kezelése                          | .3         |  |  |  |
| _                      | 6.12 Beállítások rögzítése1                          | .3         |  |  |  |
| 7                      | Müszakı adatok, tartozékok, kiegészítések            | .3         |  |  |  |
|                        | 7.1 Csomagolás, szállítás                            | .4         |  |  |  |
|                        | 7.2 Megtelelőségi nyilatkozat                        | .4         |  |  |  |
| _                      | 7.3 Jótállás1                                        | .5         |  |  |  |
| 8                      | Jótállási jegy1                                      | .5         |  |  |  |

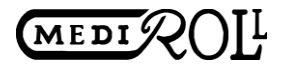

# 1 Bevezetés

Az egyházi szolgálatnál – különösképp a szórványban – egyre égetőbb gond a képzett kántor hiánya, lévén a gyülekezeti ének igen fontos része a liturgiának. Ez a készülék lelkipásztoroknak, közösségi vezetőknek segít az együtt éneklés zenei kíséretében. Teljes mértékben hozzáigazítható az istentisztelet rendjéhez, valamint a gyülekezet éneklési szokásaihoz. Ezen kívül beállítható dallamlejátszással segíti a hittanórákon az énektanítást.

# 2 Összeállítás, bekapcsolás

Csatlakoztassa a készülékhez az aktív hangfalat a 3.5mm-es jack csatlakozóval, majd a mellékelt hálózati adaptert a DC csatlakozóval. A hálózati adaptert és az aktív hangszóró hálózati kábelét (vagy adapterét) csatlakoztassa a 230V-os hálózathoz. A csatlakoztatás után a készülék automatikusan bekapcsol. A kijelzőn rövid időre megjelenik a készülék neve és gyártója, majd a készülék alaphelyzetbe áll és megjelennek az énekbevitelhez szükséges elemek (1. ábra).

| ÉNEK  | Aranyosmeggyes |   |   |   |  |
|-------|----------------|---|---|---|--|
|       | 1              | 2 | 3 | - |  |
| VERS  | 4              | 5 | 6 | С |  |
| EGYÉB | 7              | 8 | 9 | 0 |  |

1. ábra

Kikapcsolni a hálózati adapter hálózatról való leválasztásával, áramtalanításával lehet.

#### 2.1 Biztonsági intézkedések

Az automata orgona (a hálózati adapterrel együtt értelmezve) II. érintésvédelmi osztályú, kettős szigeteléssel ellátott készülék. Üzembe helyezésnél külön biztonsági intézkedést nem igényel.

Kérjük, ügyeljen a következő biztonsági utasítások betartására az esetleges károk elkerülése és az esetleges balesetek megelőzése végett:

- Ügyeljen arra, hogy a hálózati feszültség megegyezzen a típuscímkén megadott feszültséggel.
- Ügyeljen arra, hogy a csatlakozó kábel sértetlen legyen.
- Csak rendeltetésszerű célra használja a készüléket.
- Tisztítsa rendszeresen a készüléket a karbantartási előírásnak megfelelően.
- Ne használjon olyan tartozékokat, amelyeket nem az adott készülék tartozéka.
- Tárolja a készüléket száraz helyen.
- Tartsa távol a készüléket hőforrástól, olajtól, éles tárgyaktól, durva felületektől és győződjön meg a kábel jó állapotáról.

# 

- Ne tegye ki a készüléket közvetlen napsugárzásnak, illetve erős fénynek (több mint 1500 lux).
- Ne használja a készüléket erősen poros környezetben.
- Ne használja a készüléket erősen rázkódó környezetben.
- A készüléket ne használja olyan környezetben, ahol folyadék ömölhet rá.
- Ügyeljen a mindenkori környezeti feltételek biztosítására.

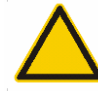

# Figyelem!

A hálózati csatlakozás előtt ellenőrizzük a névleges hálózati feszültséget.

A készülék üzemi, illetve védőföldelése TILOS!

A készülék csak a mellékelt, a tartozékoknál megnevezett hálózati adapterrel működtethető!

A készülék feszültségmentesítése az adapter a hálózati csatlakozó aljzatból való kihúzásával történik!

A hálózati adapter burkolatának a megbontása érintésveszéllyel jár, ezért *TILOS*! Sérült adapterrel a készüléket üzemeltetni Tilos!

A készülék javítását csak a gyártó végezheti!

A készülékhez tartozékain kívül mást csatlakoztatni nem szabad!

Tisztítás, fertőtlenítés során folyadék nem kerülhet a készülékbe, illetve tartozékaiba!

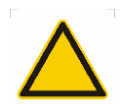

# Figyelem!

A készülék törékeny, mechanikai ráhatásoktól (pl. leejtés, ütés) óvni kell!

Az érintőképernyő enyhe nyomással (max.250g) működtethető. Kezelése nem igényel külön eszközt, újjal is könnyedén kezelhető. Amennyiben a kezelő mégis használ valamilyen segédeszközt, akkor az a kimondottan erre a célra készített, érintőképernyőt kezelő eszköz legyen (kereskedelemben kapható). Kerülje a hegyes, éles, szúró eszközök, szerszámok használatát, mert ezek az érintőképernyő sérülését okozzák, ezek használata esetén a garancia nem érvényesíthető.

# 3 Kezelőelemek és működtetésük

A készülék egy 480x272 pont felbontású, 4.3" képátlójú, színes érintőképernyővel rendelkezik. A kezelő ezen keresztül követheti figyelemmel a készülék működését, valamint a megjelenő kezelőelemek megnyomásával irányíthatja annak működését.

Általában a kijelző három részre osztható (1. ábra):

- a kijelző felső részén látható információs sávra,
- a bal oldalon található kezelő gombok,
- és a kijelző közepén lévő elemek.

A kezelő gombok és a középen lévő elemek a feladatnak megfelelően változnak. Az információs sáv azonban - amely a gyülekezet nevét és a beírt vagy aktuálisan játszott ének- és versszámot tartalmazza - mindig látható.

#### 3.1 A memóriakártya

A készülék az énekleírásokat és a gyülekezetekhez tartozó adatokat, beállításokat egy **SDHC** (Secure Digital High Capacity) memóriakártyán tárolja. A normál SD kártya nem használható. A kártyanyílás a készülék tetején található. A kártya kivételéhez nyomja meg a memóriakártyát a készülék belseje felé. Egy halk, kattanó hang után engedje el és a

kártya kiugrik a nyílásból. Visszahelyezéskor ügyeljen arra, hogy a kártyán lévő felirat felül, az érintkező sáv pedig alul legyen. A nyílásba történő behelyezés után nyomja a kártyát a készülék felé, amíg egy halk kattanó hangot nem hall. Ekkor a kártya a helyére került.

A készülék a **memóriakártya nélkül nem üzemel**, hiányára figyelmeztetés jelenik meg a képernyőn.

# 3.2 Énekszám bevitele

Az ének számának beírását biztosító helyzetet a képernyő bal oldalán látható ÉNEK feliratú gomb világos szövegszíne és sárga keretvonala jelzi (1. ábra). A középen lévő számbillentyűzet segítségével írja be a lejátszani kívánt ének számát (pl. 25). A beírt énekszám az írás alatt folyamatosan látható az információs sávon. A hibás számjegyet a  $\mathbb{C}$  gombbal lehet törölni. Ha egy ének több változatban is szerepel a memóriakártyán, akkor azokat a versszám utáni kötőjel beírását követő számmal lehet beírni (pl. 25-2).

Az énekszám bevitele után nyomja meg az ÉNEK feliratú gombot. A készülék ellenőrzi, hogy a beírt ének szerepel-e a memóriakártyán. Ha szerepel, akkor az énekszám után egy kettőspont (":") jelenik meg a kijelzőn és a készülék a versszám bevitelére vált. Amennyiben az ének nincs rajta a memóriakártyán, úgy egy figyelmeztető felirat jelenik meg: "A megadott ének nincs a memóriakártyán!". A **Rendben** gomb megnyomásával a figyelmeztetés eltűnik és a beírt énekszám javítható. Az énekszám bevitele a kötőjel kétszeri megnyomásával is lezárható. A kétszeri megnyomásnak ugyanaz a hatása, mint az ÉNEK gombnak. Ennek a funkciónak az énekrend bevitelénél lesz nagyobb szerepe.

#### 3.3 Versek számának bevitele

A versek számának megadását a **VERS** gomb világos feliratszíne és a gomb sárga kerete, valamint az énekszám utáni kettőspont jelzi (2.ábra). Versszám bevitelekor a számbillentyűzeten a - kötőjel helyett egy vessző (, ) jelenik meg. A , gomb megnyomásakor egy vessző jel jelenik meg a kijelzőn. Ez a vessző a , gomb újbóli megnyomására kötőjelre (-) vált. A hibás számok törléséhez használja a C jelű gombot.

| ÉNEK  | Aranyosmeggyes<br>NEK 25: |   |   |   |  |  |  |
|-------|---------------------------|---|---|---|--|--|--|
| VEDS  | 1                         | 2 | 3 | - |  |  |  |
| VERS  | 4                         | 5 | 6 | С |  |  |  |
| EGYÉB | 7                         | 8 | 9 | 0 |  |  |  |

2. ábra

A versszám megadásának többféle módja van. Ezek az alábbiak (az információs sávban látható kiírás szerint):

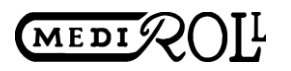

- 25:2 a 25. zsoltár második verse,
  - **25 : 2,4** a 25. zsoltár második és negyedik verse,
- 25:2-5 a 25. zsoltár másodiktól az ötödik verséig,
- 25:1,3-5 a 25. zsoltár első és a harmadiktól az ötödik verséig,
- 25:-3 a 25. zsoltár elejétől a harmadik verséig,
- 25:-3,5 a 25. zsoltár elejétől a harmadik versig és az ötödik versét,
  - **25: 3-** a 25. zsoltár a harmadik versétől a végéig
- 25:- a 25<u>. zsoltár az</u> összes versével

A beírt versszámot a **VERS** feliratú gombbal érvényesíti a kezelő. Ennek megnyomására a készülék ellenőrzi a beírt versszámot. Amennyiben létező versszámot vagy versszámokat adott meg a kezelő, úgy a készülék továbbmegy a lejátszásra. Ha nemlétező versszámot talál, akkor a kijelzőn figyelmeztetés jelenik meg: "A(z) x. vers nincs az énekben!". A **Rendben** gomb megnyomásával visszatér a versszám beíráshoz. A hibás versszám a C jelű gombbal javítható. A kettőspont törlésével törlődik az énekszám és a készülék visszatér az énekszám beviteléhez. Ugyanez történik az **ÉNEK** gomb megnyomására is.

#### 3.4 Gyülekezet kiválasztása

Ha a készülék használója több gyülekezetben (szórványban) szolgál, akkor a készülék lehetőséget biztosít arra, hogy az egyes gyülekezetek éneklési szokásait külön megjegyezze. Ennek eléréséhez számítógép segítségével hozzon létre egy "gyülekezetnév.LOC" file-t az SDHC kártya gyökérkönyvtárában, amely a következő szöveget tartalmazza: "(gyülekezetleírás)". A zárójel beírása is kell.

Bekapcsoláskor, ha a készülék több LOC kiterjesztésű file-t talál a gyökérkönyvtárban, akkor kiírja a kijelzőre a listát és a kezelő kiválaszthatja közülük a megfelelő gyülekezetet (3. ábra).

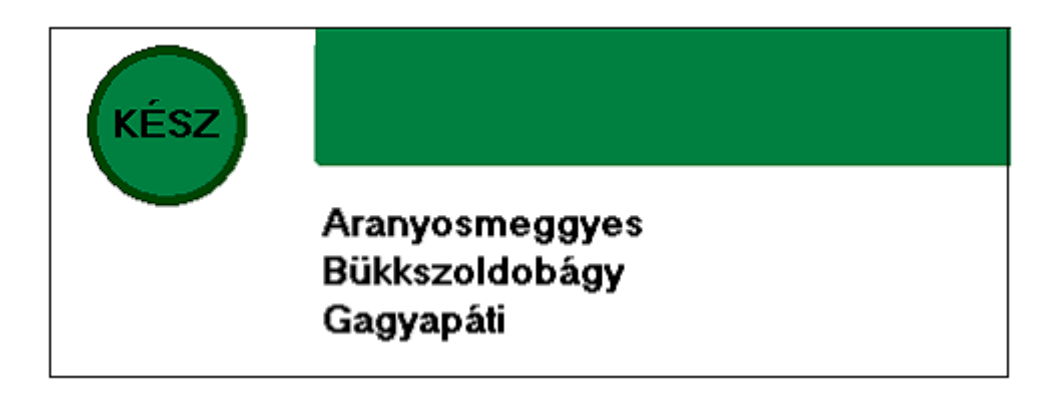

#### 3. ábra

Nyomja meg a kívánt sort, amely ennek hatására sárgára színeződik, majd a **KÉSZ** feliratú gombbal érvényesítse. A készülék ezután átvált az énekbevitelre és az információs sávban megjelenik a gyülekezet neve (1. ábra).

Ha nincs az SDHC kártyán gyülekezet leírás, akkor egy figyelmeztetés jelenik meg a kijelzőn. Helyezzen be egy olyan SDHC kártyát, amely tartalmaz gyülekezet leírást és nyomja meg a **Rendben** gombot.

Amennyiben a készülék csak egy gyülekezet leírást talál a memóriakártyán, akkor automatikusan az lesz a kiválasztott gyülekezet és a készülék egyből az énekszám bevitelére áll.

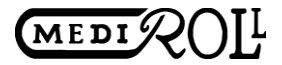

# 4 Lejátszás

A versszám beírása után a lejátszás képernyő jelenik meg (4. ábra).

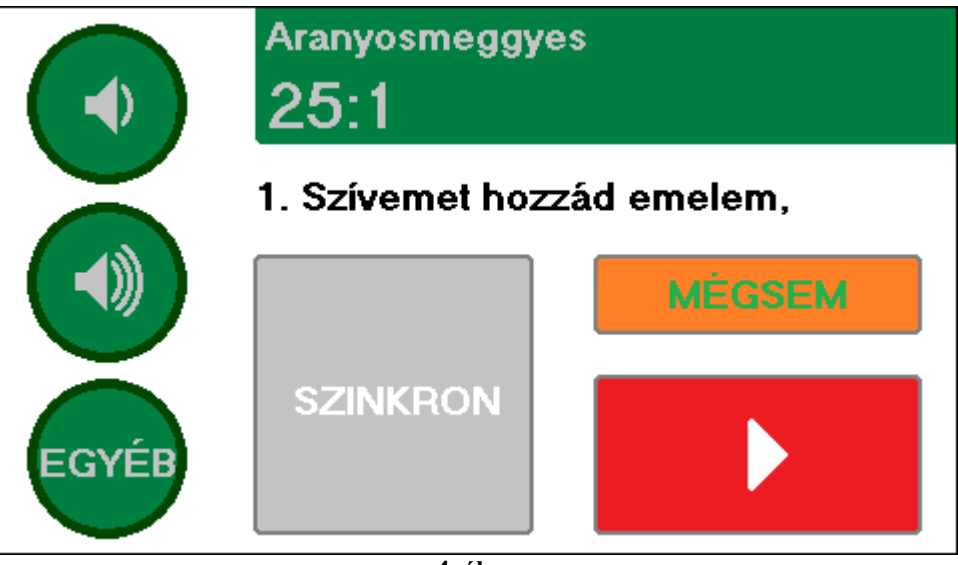

4. ábra

Az információs sávban látható a beírt énekszám a megadott versekkel, alatta pedig az első vers első sora. Balra pedig a hangerőszabályzó gombok kerültek. Középen a lejátszás vezérléséhez szükséges gombok kaptak helyet.

#### 4.1 Lejátszás indítása, megállítása

A lejátszás indításához nyomja meg a START piktogram (**)** jelű gombot. A gomb STOP piktogramra (**)** vált, a készülék elkezdi lejátszani a megadott éneket a versszámnál beállított első verssel. Először halk előjátékot játszik, majd főjátékra kapcsol és lejátssza az összes megadott verset. Az utolsó vers után utójátékra kerül sor. Az utójáték után a készülék visszatér az énekválasztáshoz (1. ábra). Főjáték alatt a versszöveg dallamhoz tartozó szótagját zöld színnel kiemeli a kijelzőn. Az elő- és utójáték kikapcsolható.

A lejátszás bármikor megállítható a STOP megnyomásával. A STOP gomb START funkcióra vált. Újabb START lenyomásra az ének lejátszását elölről kezdi.

#### 4.2 Hangerő szabályozása

Lejátszás alatt a hangerő változtatható a hangszóró piktogrammal jelölt gombokkal. A felső gomb csökkenti, az alsó pedig növeli a hangerőt. A megváltozott hangerőt a készülék lejátszás után megjegyzi.

#### 4.3 Ütem változtatása

A készülék lehetőséget ad a lejátszási ütem tág határok közötti változtatásához. A leglassabb ütemérték 10 negyed hang percenként, a leggyorsabb ütemérték pedig 160 negyed hang percenként. Az ütem beállítására, vagy lejátszás közbeni változtatásához nyomja meg az **EGYÉB** feliratú gombot. A megjelenő listából válassza az "Ütem"

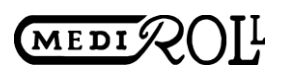

kezdetű sort, amely a megnyomásra sárgára vált. Ez után a bal oldalon lévő +/- gombbal beállíthatja a megfelelő tempót. A Beállításokból a **KÉSZ** feliratú gomb megnyomásával léphet ki. Az ütembeállítástól bővebben a Beállítások pontban olvashat.

#### 4.4 Szinkronizálás

A lejátszás alatt, amikor a gyülekezet éneklési tempója jelentősen kezd eltérni az automata orgona tempójától, akkor nagyon nehézkes az ütem állítgatására. Ezen a helyzeten segít a szinkronizálási funkció, melyet a kezelő a **SZINKRON** feliratú gombbal kezelhet.

A **SZINKRON** gomb a következőképpen működik: amikor a kezelő lenyomja, a lejátszás megáll és a megnyomáskor hallható hang szól mindaddig, amíg a kezelő el nem engedi a **SZINKRON** gombot. A gomb elengedésekor a készülékben a következő történik:

- az éppen hallható hangot azonnal befejezi,
- a lejátszásban soron következő hangot megszólaltatja,
- a főjáték kezdetétől eltelt idő és a főjáték kezdetétől összegzett ütemértékek alapján újraszámítja és beállítja a lejátszási tempót.

Ezért a **SZINKRON** gomb kétféleképpen használható:

- amikor a kezelő hamarabb engedi el a gombot, mint ameddig a lenyomáskor hallható hang tartana, azaz rövidíti a hangot, akkor a lejátszási tempó gyorsulni fog (rövid idejű lenyomásokkal utoléri a gyülekezetet),
- amikor a kezelő később engedi el a gombot, mint ameddig a lenyomáskor hallható hang tartana, azaz nyújtja a hangot, akkor a tempó lassulni fog (a gomb hosszú idejű nyomva tartásával megvárja, hogy a gyülekezet utolérje).

A beállított ütemértéket a készülék a lejátszás végén a gyülekezetnek megfelelően eltárolja és a legközelebbi lejátszáskor már az új tempó kerül érvényre.

#### 4.5 "Utolsó vers" kiválasztása

Abban az esetben, hogyha több verset adott meg a kezelő, mint amennyire szükség van és be szeretné fejezni az éppen lejátszott éneket, úgy nyomja meg az **UTOLSÓ VERS** feliratú gombot a lejátszás alatt. Ekkor a gomb pirosra színeződik és a versszak végén a készülék befejezi a főjátékot és az utójátékra megy. Az utójáték végén visszatér az énekválasztáshoz.

#### 4.6 Visszalépés a versválasztáshoz

A lejátszás STOP állapotában nyomja meg a **MÉGSEM** gombot. A készülék visszatér a versválasztáshoz.

# 5 Tanító üzemmód

A készülék lehetőséget biztosít arra, hogy a kezelő az egyes énekeket kíséret nélkül, soronként játssza le. Ez a funkció segíti az énektanítást.

#### 5.1 Tanító üzemmód be- és kikapcsolása

- Az **EGYÉB** gombbal lépjen be a Beállításokba.
- Válassza a "Tanító üzemmód:" sort. (A sor sárgára vált.)
- A bekapcsoláshoz nyomja meg a bal oldalon lévő beállító gombon a "BE" feliratot.
- Kikapcsoláshoz nyomja meg a bal oldalon lévő beállító gombon a "KI" feliratot.
- A **KÉSZ** gombbal lépjen ki a Beállításokból.

A tanító üzemmódban, az ének és versszám megadása után, lejátszásakor az alábbi kép jelenik meg (5. ábra):

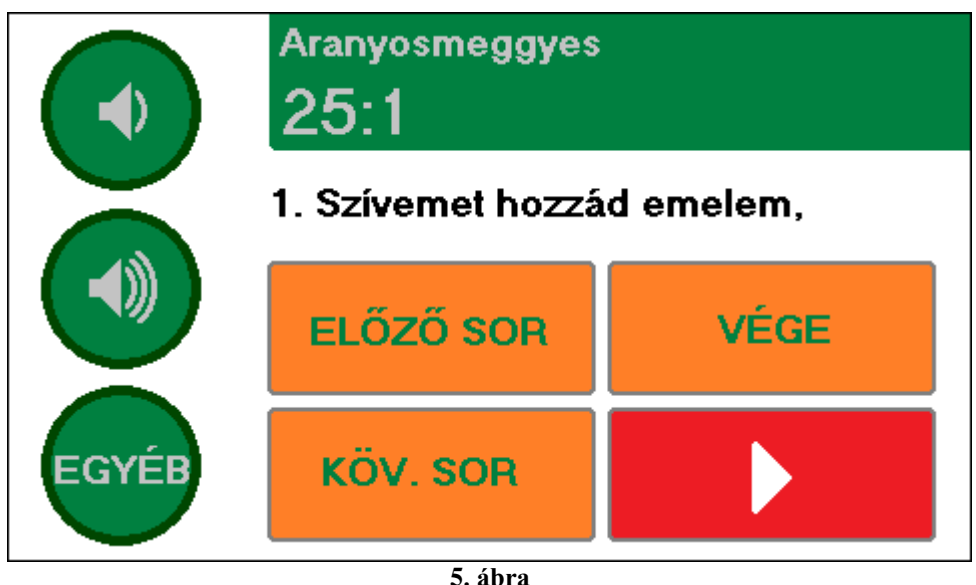

#### **J.** ab

#### 5.2 Soronkénti lejátszás

A képernyőn látható verssor lejátszásához nyomja meg a **b** gombot. A készülék lejátssza az aktuális sort, de csak az énekhangot, kíséretet nem. A sor lejátszása újabb gombnyomással bármennyiszer ismételtethető. A lejátszás a **g**ombbal megszakítható.

#### 5.3 Léptetés a sorok között

A kezelő az **ELŐZŐ SOR** gombbal vissza, a **KÖV. SOR** gombbal előre léptetheti a lejátszási pozíciót. A sorhoz tartozó aktuális szöveg azonnal megjelenik a kijelzőn. A soronkénti léptetés a kottára vonatkozik, nem pedig a versszövegre. Ezért, ismétléseknél, előfordulhat, hogy a sor léptetésénél a készülék az ismétlendő szövegrészt átugorja.

#### 5.4 Új ének választása

Új ének választásához nyomja meg a **VÉGE** gombot. A készülék visszatér az énekbeíráshoz (1. ábra), de tanító üzemmódban marad mindaddig, míg a kezelő ki nem kapcsolja az üzemmódot.

# 6 Beállítások

A készülék működését – a lejátszás során – többféle paraméter befolyásolja. Ezek beállítása és egyéb funkciók elérése lehetséges a Beállításokban. A Beállítások eléréséhez nyomja meg az **EGYÉB** gombot. Ekkor a kijelzőn megjelenik a beállítható paraméterek és egyéb funkciók listája (6. ábra.), az információs sávban pedig a "Beállítások" felirat.

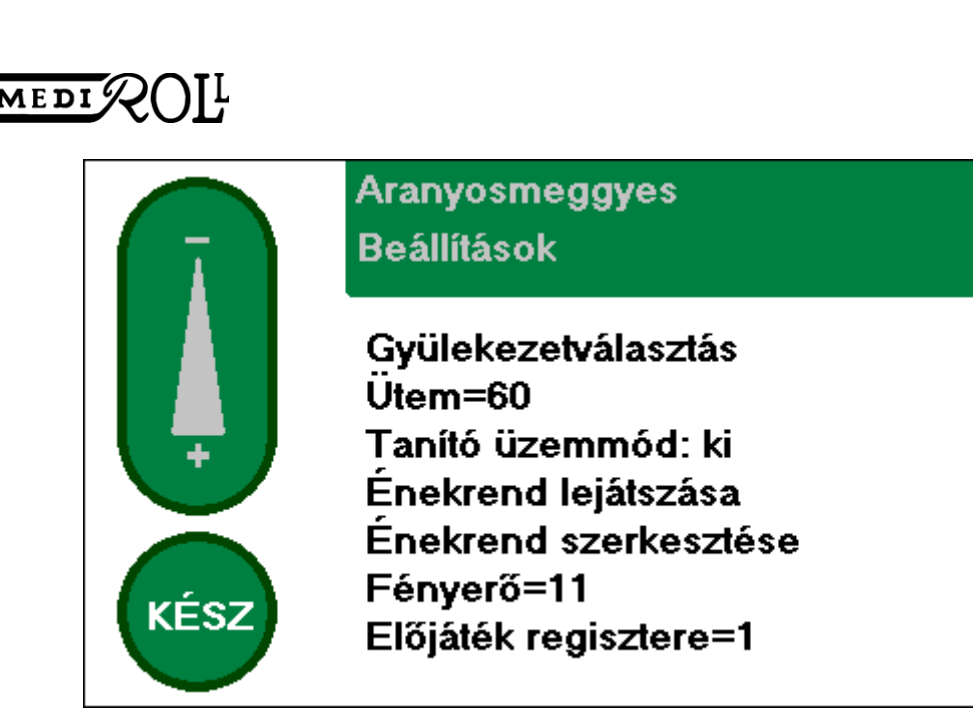

<sup>6.</sup> ábra

A megjelenő lista több elemet tartalmaz, mint amennyi a kijelzőn látható. A lista gördítéséhez nyomja meg a kijelzőt és csúsztassa az ujját felfele vagy lefele miközben folyamatosan nyomja a kijelzőt. A listaszöveg a csúsztatás irányába fog elmozdulni. Egy sor kiválasztásához nyomja meg a kívánt sort a listában. A kiválasztott sor sárgára színeződik és a bal oldali dupla gombban megjelennek a kezeléshez szükséges feliratok vagy jelzések. A beállítást vagy funkció kiváltását a dupla nyomógombbal végezheti el. Egyes paramétereknél negatív szám helyett százalékos értéket ír ki a készülék. Ezekben az esetekben a csökkentés a százalékos érték növekedését eredményezi. A dupla nyomógombot nem csak megnyomni, hanem csúsztatni is lehetséges. Ilyenkor az érték gyorsabban változtatható.

Egyes funkciók működtetésekor a lista egy része szürkére színeződik. Ilyenkor ezek a listaelemek nem választhatók.

# 6.1 Másik gyülekezet választása

A **b** gomb megnyomására a készülék visszaugrik a gyülekezetválasztásra (3. ábra). Lejátszásakor ez a funkció nem választható.

#### 6.2 Ütembeállítás

Lejátszás alatt az ütembeállítás az Ütem változtatása pontban leírtak alapján elvégezhető. Azonban az ütem az énekszám megadása után is beállítható a versbevitel alatt. A beállítást ugyanúgy kell elvégezni, mint lejátszás alatt, de ilyenkor a beállításokból történő kilépés után azonnal elmenti a készülék az új tempóértéket.

#### 6.3 Tanító üzemmód

Lásd a tanító üzemmód fejezetet. Lejátszásakor ez a funkció nem választható.

#### 6.4 Énekrend lejátszása

A készülék lehetőséget biztosít arra, hogy az istentisztelet énekrendjét a kezelő előre beállítsa. Maximum 16 ének adatait lehet megadni gyülekezetenként. A beállító gomb megnyomására a készülék rögtön a lejátszó üzemmódra vált. Az információs sávban megjelenik az első ének és a hozzá tartozó vers vagy versek, valamint a gyülekezetnév után az énekrend éneksorszáma. A hangerőszabályzó gombok helyén ▲ és ▼ gomb jelenik meg, amelyek segítségével a kezelő lapozhat az énekek között. A Start lenyomására az ének lejátszása megkezdődik, a lapozó gombok helyett a

hangerőszabályzó gombok jelennek meg és amint vége a lejátszásnak a készülék a következő beállított énekre lép (ha van ilyen). Énekrend lejátszása esetén lehetőség van arra, hogy a lejátszást távkapcsolóval indítsa a kezelő.

Az Énekrend lejátszásából a **MÉGSEM** gomb megnyomásával lehet kilépni.

Énekrend lejátszása alatt a Gyülekezetválasztás, Tanító üzemmód, Énekrend lejátszása és Énekrend szerkesztése funkciók nem választhatók.

# 6.5 Énekrend szerkesztése

Új énekrend beviteléhez vagy a meglévő szerkesztéséhez nyomja meg a dupla gombot. Ekkor megjelenik az Énekrend szerkesztő képernyő. Az információs sávban a gyülekezet neve mellett megjelenik az énekrend sorszáma, bal oldalt a lapozó gombok (  $\blacktriangle$ ,  $\bigtriangledown$ ) és az **EGYÉB** funkciógomb, valamint középen a számbillentyűzet.

### 6.5.1 Ének- és versszám bevitele

Az ének számát az Énekszám bevitele fejezetben leírtak alapján lehet elvégezni. Mivel itt nincs **ÉNEK** gomb, a versszám beíráshoz a kötőjel(-) kétszeri megnyomásával lehet átlépni.

A sorok között a fel és le gombokkal lehet léptetni.

### 6.5.2 Új sor beszúrása

Ha az énekrend listába új sort szeretne beszúrni a kezelő, akkor léptesse a listát arra a sorra, amelyik elé kell a beszúrás. Nyomja meg az **EGYÉB** gombot. A megjelenő listából válassza az "Új sor beszúrása" sort, majd nyomja meg a lista alján a "Tovább" feliratot. A készülék az aktuális sort és a mögötte lévőket egy sorral lejjebb másolja és beszúr egy üres sort. Ha mégsem kell új sort beszúrni, akkor nyomja meg a "Mégsem" feliratot.

#### 6.5.3 Sor törlése

Válassza ki a törlendő sort a léptető gombokkal. Nyomja meg az **EGYÉB** gombot. A megjelenő listából válassza a "Sor törlése" sort, majd nyomja meg a lista alján a "Tovább" feliratot. Ha mégsem akar törölni, akkor nyomja meg a "Mégsem" feliratot. A véletlen törlések elkerülése végett a készülék rákérdez a törlési szándékra. Ha igen választ kap, törli a sort és a mögötte lévőket egy sorral feljebb másolja. Nem válasz esetén a lista változatlan marad és a készülék visszatér a szerkesztéshez.

#### 6.5.4 Teljes törlés

Nyomja meg az **EGYÉB** gombot. A megjelenő listából válassza a "Teljes törlés" sort, majd nyomja meg a lista alján a "Tovább" feliratot. Ha mégsem akar törölni, akkor nyomja meg a "Mégsem" feliratot. A véletlen törlések elkerülése végett a készülék rákérdez a törlési szándékra. Ha igen választ kap, törli a teljes énekrendet és az első sorra áll. Nem válasz esetén a lista változatlan marad és a készülék visszatér a szerkesztéshez.

#### 6.5.5 Szerkesztés vége

Nyomja meg az **EGYÉB** gombot. A megjelenő listából válassza a "Szerkesztés vége" sort, majd nyomja meg a lista alján a "Tovább" feliratot. Ha mégsem akar kilépni a szerkesztésből, akkor nyomja meg a "Mégsem" feliratot. A szerkesztés befejezésekor a készülék elmenti a megszerkesztett énekrendet az információs sávban lévő gyülekezethez, majd visszatér az énekválasztáshoz.

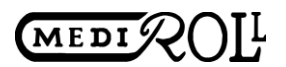

#### 6.6 Fényerő

A jobb láthatóság kedvéért a kijelző fényereje beállítható. Nyomja meg az **EGYÉB** gombot. A megjelenő listából válassza a "Fényerő" sort. A dupla beállító gombbal állítsa be a kívánt értéket 4 és 30 között (4 a leghalványabb, 30 a legerősebb fényerő).

#### 6.7 Regiszterek beállítása

A készülék lehetőséget biztosít arra, hogy az ének lejátszása alatt az elő- és utójáték, valamint a főjáték különböző hangzással szólaljanak meg. 16 féle regiszterállás (hangzáskép) közül választhat a kezelő, melyekből az 1-8 sorszámú beépített, míg a 9-16 sorszámút a kezelő alakíthatja ki.

#### 6.7.1 Elő- és utójáték

Nyomja meg az **EGYÉB** gombot. A megjelenő listából válassza az "Előjáték regisztere", vagy az "Utójáték regisztere" sort. A dupla beállító gombbal állítsa be a kívánt regiszterszámot 1-16-ig. Az elő és utójáték kikapcsolható, ha a regiszterállások értékét 1 alá csökkentik. Ilyenkor a számérték helyett a "ki" felirat jelenik meg és a lejátszás kikapcsolt előjáték esetén rögtön a főjátékkal kezdődik, valamint kikapcsolt utójáték esetén az utójáték elmarad.

#### 6.7.2 Főjáték

Nyomja meg az **EGYÉB** gombot. A megjelenő listából válassza a "Főjáték regisztere" sort. A dupla beállító gombbal állítsa be a kívánt regiszterszámot 1-16-ig. A főjátékot nem lehet kikapcsolni.

#### 6.8 Levegővételi és egyéb szünetek

A készülék a lejátszás során a verssorok között, a versek között, az előjáték végén és az utójáték elején külön beállítható szüneteket tart, mellyel a lejátszást még jobban hozzá lehet igazítani a gyülekezet éneklési szokásaihoz. Ezek a szünetértékek beállíthatók fix idejűre, vagy arányosítani lehet az aktuális tempóhoz.

#### 6.8.1 Levegővételi alapérték

Nyomja meg az **EGYÉB** gombot. A megjelenő listából válassza a "Levegővételi alap" sort. A dupla beállító gombbal állítsa be a kívánt értéket. Az érték beállítható:

- 0-500 érték között, ami 0ms és 500ms időt jelent. Lejátszás során a kottában elhelyezett "aer" kódszó hatására a kódszó utáni számérték és a levegővételi alapérték szorzatának megfelelő idejű szünet keletkezik. Pl. "Levegővételi alap=50" és a kottában lévő "aer4" hatására a készülék 4x50ms azaz 200ms levegővételi szünetet tart.
- 0-300% érték között. Ilyenkor a levegővételi alap a beállított tempóhoz igazodik, azaz annak x százaléka. Pl. a "Levegővételi alap=50%", a beállított tempó pedig 75 (negyed hang percenként), melynek időértéke 60/75=0.8sec, akkor a kottában lévő "aer4" hatására 4 x 0.8sec x 50%=1.6sec.

#### 6.8.2 Elő-, Utójáték és Versközi szünet

Nyomja meg az **EGYÉB** gombot. A megjelenő listából válassza a megfelelő sort. A dupla beállító gombbal állítsa be a kívánt értéket. Az érték beállítható:

- 0-1500 érték között, amely 0ms és 1500ms időt jelent
- 0-500% érték között, amely érték a beállított tempó idejének 10-szereséből számított százalékos érték. Pl. "Előjáték utáni szünet=20%" és tempó=75 esetben 0.8sec x 10 x 20%=1.6sec.

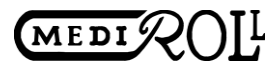

#### 6.9 Transzponálás

A készülék lehetőséget biztosít arra, hogy kezelő az énekeket a korál könyvben előírthoz képest más hangnemben szólaltassa meg. Nyomja meg az **EGYÉB** gombot. A megjelenő listából válassza a "Transzponálás" sort. A dupla beállító gombbal állítsa be a kívánt értéket, amely -12 és 12 között állítható, azaz +/- egy oktávot félhangonként.

#### 6.10 Első hang nyújtása

Ahhoz, hogy a gyülekezet elkezdje az együtténeklést a készülékkel, és ne hirtelen induljon meg a főjáték lejátszása, a készülék a főjáték első hangját a beállított tempóhoz igazított módon megnyújtja. Így a gyülekezetnek több időt biztosít arra, hogy felvegye az ének ritmusát. A nyújtás 50% és 100% között állítható. Beállításához nyomja meg az **EGYÉB** gombot. A megjelenő listából válassza az "Első hang nyújtása" sort. A dupla beállító gombbal állítsa be a kívánt értéket. Pl. "Első hang nyújtása =80%" és tempó=75, akkor az első hang ütemértéke 75x80% = 60, azaz az első negyedhang megszólalási ideje 60/75=0.8sec helyett 60/60=1sec lesz. A beállítás csak a főjáték megkezdésekor megszólaló első hangra lesz hatással.

#### 6.11 Karzatkijelző kezelése

A készülékhez csatlakoztatható karzatkijelző, amely megjeleníti az ének és a kapcsolódó versek számát, vagy lejátszáskor az aktuális vers szövegét szótagkiemeléssel. A karzatkijelző bekapcsolásához és fényerejének beállításához nyomja meg az **EGYÉB** gombot. A megjelenő listából válassza a "Karzatkijelző fényerő" sort. A dupla beállító gombbal állítsa be a kívánt értéket, amely a "ki" érték és 31 között állítható. A fényerő csak a szöveg változásakor aktualizálódik.

#### 6.12 Beállítások rögzítése

A beállítások elvégzése után nyomja meg a "KÉSZ" feliratú gombot. Normál esetben a készülék azonnal elmenti a beállított értékeket a megfelelő gyülekezet leírásba. Lejátszás alatt azonban csak a lejátszó állapotból való kilépéskor rögzíti a beállításokat.

# 7 Műszaki adatok, tartozékok, kiegészítések

Műszaki adatok:

- Tápfeszültség: 12V DC hálózati adapterről
- Hangkimenet: Max. 0.5V RMS
- Hálózati adapter bemenet: 230VA

Alaptartozékok:

- Hálózati adapter
- SDHC memóriakártya
- Kimeneti bővítő egység
- Számítógép (PC) csatlakozó kábel
  - Külön rendelhető tartozékok:
- Alaptartozékok többletpéldányai
- Karzati szövegkiíró

- Teljesítmény: 1W
- Tömeg: 0.2kg
- Mérete: 157x92x35 mm
- Aktív 10W-os hangszóró (típusa változhat)
- Hordtáska
- Kezelési útmutató

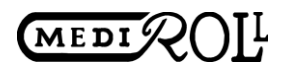

# 7.1 Csomagolás, szállítás

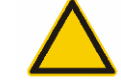

### Vigyázat! A termék törékeny!

A készülék hordtáskában szállítandó és tárolandó. Használata során a részegységeket a megfelelő rekeszekbe helyezzük el! Az érintőképernyős kijelző törékeny!

**Szállítás után ellenőrizzük a csomagolás épségét.** Ha a termék átvételekor a csomagolás sérült, akkor a futár erről jegyzőkönyvet vesz föl és az átvétel megtagadható. Minden ilyen esetben értesítsük a Mediroll Kft.-t vagy annak képviselőjét.

### 7.2 Megfelelőségi nyilatkozat

A termék neve: AUTOMATA ORGONA, Típusjele: ZSOLT Gyártó: MEDIROLL KFT. Címe: 4025 Debrecen, Postakert u. 10. Nyilatkozunk, hogy fenti termék teljesíti a vonatkozó Közösségi Direktíva feltételeit.

- 2006/95/EK "LVD" "Kisfeszültség"
- 2004/108 EMC "Elektromágneses hozzáférhetőség"

A gyártó a direktívák előírásai alapján a termékről műszaki dokumentációt állított össze, melyet az illetékes Hivatal kérésére a gyártás után legalább 10 évig rendelkezésre bocsátja. A gyártónál a teljes CE dokumentáció rendelkezésre áll.

Jelen nyilatkozat 2017.09.20-tól visszavonásig érvényes.

A kibocsájtó nevében

MEDIROLL MEDIROLL Orvostechnikal Kft. 4025 Debrecen, Postakert u. 10. Tel.: (52) 533-737, 533-738 Fax: (52) 534-446 1. serentra-

Cseke István ügyvezető

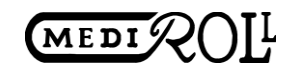

#### 7.3 Jótállás

A Garanciajegyen szereplő termékekre a vásárlás napjától számított 12 hónap jótállást vállalunk, mely telephelyünkön érvényesíthető.

A javítást igénylő terméket a vásárlónak a meghibásodást követően rövid időn belül, megfelelő csomagolásban, a saját költségén kell a gyártóhoz visszaküldenie.

A jótállás hatálya alá tartozó javítást vagy cserét az Mediroll Kft. költségén végzik.

Garanciális ügyintézésre csak hiánytalan tartozékokkal (pl. doboz, kábelek, egyedi kiegészítők), sérülésmentesen vesszük át a terméket.

A termékek garanciájukat vesztik, ha a.) a termékek egyedi azonosító kódja megsérül/elveszik vagy megrongálódik. b.) a terméken törés, repedés, vagy egyéb fizikai-, látható sérülés van. c.) helytelen tárolás, szállítás, elemi kár okozta a meghibásodást. Üzemeltetés közbeni külső behatás esetén. d.) javítását nem a MEDIROLL Kft. végezte. e) Olyan módon lettek módosítva, amely a gyártó nem engedélyezett f) Rendeltetésellenes használat, a használati-kezelési útmutatóban foglaltak figyelmen kívül hagyása.

Nem garanciális hibák: a.) a kompatibilitási problémák (a vásárló hardver környezetében nem működő, egyébként hibátlan alkatrész.) b.) a bármi nemű szoftveres problémák (operációs rendszer, meghajtó program, vírus, stb.)

A jótállás nem érinti a fogyasztó jogszabályból eredő – így különösen kellék- és termékszavatossági – jogainak érvényesítését.

# 8 Jótállási jegy

Gyártó neve és címe: MEDIROLL Kft., 4025 Debrecen, Postakert u. 10.

Termék megnevezése: Automata orgona

Termék típusa: Zsolt-01

Termék gyártási száma. SN: .....

Vásárlás időpontja:.....

A termék fogyasztó részére való átadásának vagy (amennyiben azt a vállalkozás, illetve annak megbízottja végzi) az üzembe helyezés\* időpontja:.....

(\*a megfelelő aláhúzandó)